# Web 3.0 Node Engine Service (NES)

# **Quick Start**

 Issue
 01

 Date
 2024-11-28

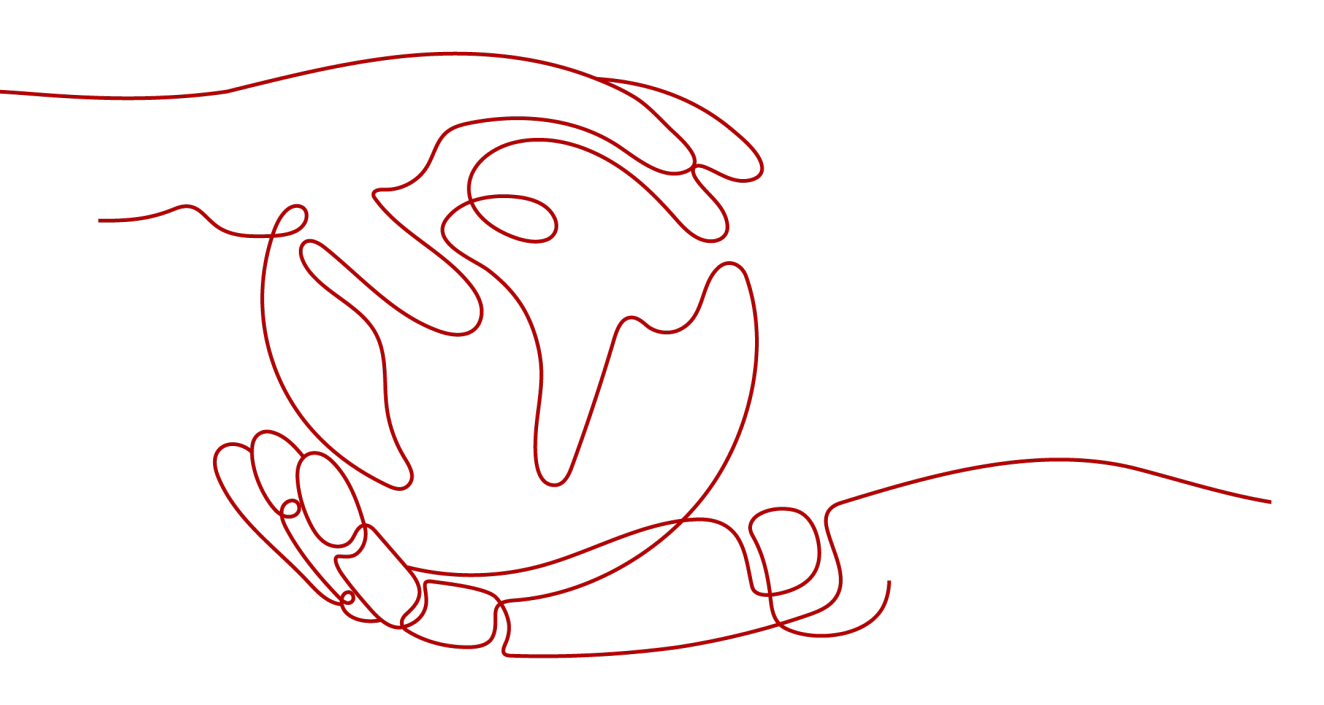

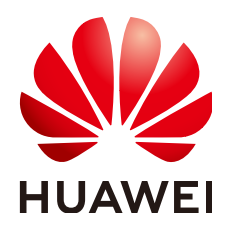

## Copyright © Huawei Cloud Computing Technologies Co., Ltd. 2024. All rights reserved.

No part of this document may be reproduced or transmitted in any form or by any means without prior written consent of Huawei Cloud Computing Technologies Co., Ltd.

## **Trademarks and Permissions**

NUAWEI and other Huawei trademarks are the property of Huawei Technologies Co., Ltd. All other trademarks and trade names mentioned in this document are the property of their respective holders.

## Notice

The purchased products, services and features are stipulated by the contract made between Huawei Cloud and the customer. All or part of the products, services and features described in this document may not be within the purchase scope or the usage scope. Unless otherwise specified in the contract, all statements, information, and recommendations in this document are provided "AS IS" without warranties, guarantees or representations of any kind, either express or implied.

The information in this document is subject to change without notice. Every effort has been made in the preparation of this document to ensure accuracy of the contents, but all statements, information, and recommendations in this document do not constitute a warranty of any kind, express or implied.

# **Contents**

| 1 Dedicated                                         | 1  |
|-----------------------------------------------------|----|
| 1.1 Full Nodes                                      | 1  |
| 1.1.1 Step 1: Create a Full Node                    | 1  |
| 1.1.2 Step 2: Create and Obtain an API Key          | 2  |
| 1.1.3 Step 3: Combine an Endpoint and API Key       | 4  |
| 1.1.4 Step 4: Call Ethereum Node APIs               |    |
| 1.2 Staking Nodes                                   | 5  |
| 1.2.1 Step 1: Create a Staking Node                 | 5  |
| 1.2.2 Step 2: Create and Obtain an API Key          | 6  |
| 1.2.3 Step 3: Start the Staking Node                |    |
| 1.2.4 Step 4: Monitor the Staking Node              | 9  |
| 2 Shared                                            |    |
| 2.1 Step 1: Buy a Package                           |    |
| 2.2 Step 2: Create a DApp Project                   |    |
| 2.3 Step 3: Combine an API Key with HTTPS/WebSocket | 13 |
| 2.4 Step 4: Call the API                            | 14 |
| 2.5 Step 5: Check API Call Statistics               | 14 |

# Dedicated

# 1.1 Full Nodes

The following sections describe how to use Node Engine Service (NES) to manage full nodes.

# 1.1.1 Step 1: Create a Full Node

To create a full node, you need to configure the **Public Blockchain**, **Mainnet & Testnet**, **Node Type**, **Node Specifications**, and **Nodes**.

# Prerequisites

You have registered with Huawei Cloud.

- **Step 1** Log in to the NES console.
- **Step 2** Choose **Dedicated > Network Management** and click **Join Public Blockchain**.
- **Step 3** Configure parameters.

| * Public Blockchain    | BNB Smart Chain                                                     | Ethereum                                                                                                 | Polygon PoS                                                                                                    | 🅎 Tron |
|------------------------|---------------------------------------------------------------------|----------------------------------------------------------------------------------------------------|----------------------------------------------------------------------------------------------------|--------|
| ★ Mainnet & Testnet    | Mainnet<br>A proof-of-stake (PoS) mainnet<br>for real transactions. | Sepolia<br>A proof-of-stake (PoS) testnet<br>with a small amount of data and<br>fast node startup speed. | Holesky<br>The first-ever Ethereum testnet<br>launched on the top of the proof-<br>of-stake (PoS) consensus,<br>serving as staking,<br>in end as staking,<br>in end |        |
| * Enterprise Project 🧿 | default                                                             | ✓ Q Create Enterpris                                                                                     | e Project [2]                                                                                                    |        |
| * Node Type            | Full node Nodes store ledger and status data o                      | Y a blockchain.                                                                                          |                                                                                                    |        |
| * Consensus Client ③   | Prysm                                                               |                                                                                                    |                                                                                                    |        |
| * Execution Client 📀   | Geth                                                                |                                                                                                    |                                                                                                    |        |
| * Node Specifications  | Node Instance Flavor                                                |                                                                                                    | vCPUs   Memory                                                                                                    |        |
|                        | Full node(Ethereum)8U32G                                            | Stable                                                                                                   | 8vCPUs   32GiB RAM                                                                                                    |        |
|                        | Full node(Ethereum)16U64                                            | G Robust                                                                                                 | 16vCPUs   64GiB RAM                                                                                                    |        |
|                        |                                                                     |                                                                                                    |                                                                                                    |        |

#### Figure 1-1 Creating a full node

 ${\tt Node: $0.768 USD/Hour + storage: $0.12 USD/GB/Month + {\tt API calls: $4.81 USD/Million calls} \end{tabular} \end{tabular}$ 

#### Step 4 Click Create.

Step 5 Select I have read and agree to the HUAWEI CLOUD User Agreement and Disclaimer. and click Submit.

#### D NOTE

It takes about 5 to 8 seconds to complete the process.

----End

# 1.1.2 Step 2: Create and Obtain an API Key

API keys are used for node interconnection tests. An API key can be attached to the end of a node address as a request parameter for quick interconnection.

# Prerequisites

You have created a full node.

- **Step 1** On the NES console, choose **Dedicated** > **API Keys**, then click **Create API Key**.
- Step 2 Describe the API key and set the access policy.

## Figure 1-2 Creating an API key

| commended for node inte<br>y once. Change the API | ned to the end of the node address a<br>erconnection tests. For actual busine<br>key periodically for security. | s a request parameter fo<br>ss, use Huawei Cloud tol                                 | r quick interconnection<br>kens. Each API key ca | n. This is<br>an be downloade |
|---------------------------------------------------|----------------------------------------------------------------------------------------------------|--------------------------------------------------------------------------------------|--------------------------------------------------|-------------------------------|
| Enterprise Project                                | Select an enterprise project.                                                                                   | ~                                                                                    | Q Create Enterpr                                 | ise Project 🖸                 |
| Description                                       | Enter a description.                                                                                            |                                                                                      |                                                  |                               |
|                                                   |                                                                                                    | 0/1,000                                                                              |                                                  |                               |
| Access Policy                                     | 2b936cf8-451b-4187-8f36-0d                                                                                      | ld0242e355a ×                                                                        | ~ Ø                                              |                               |
| larget Nodes                                      |                                                                                                    |                                                                                      |                                                  |                               |
| Access Policy Type                                | Disabled White                                                                                                  | elist Blacklist                                                                      |                                                  |                               |
| Target Nodes<br>Access Policy Type                | Disabled White<br>Your DApp can only send reque<br>Note: Set one access policy typ                              | elist Blacklist<br>ests to or receive request<br>be for each API key.                | s from the whitelist.                            |                               |
| Target Nodes<br>Access Policy Type<br>Whitelist   | Disabled White<br>Your DApp can only send reque<br>Note: Set one access policy typ<br>Whitelist                 | elist Blacklist<br>ests to or receive request<br>te for each API key.<br>Access Cont | s from the whitelist.                            | Operation                     |

**Step 3** Click **OK**. The API key is created and then automatically downloaded as a ZIP package.

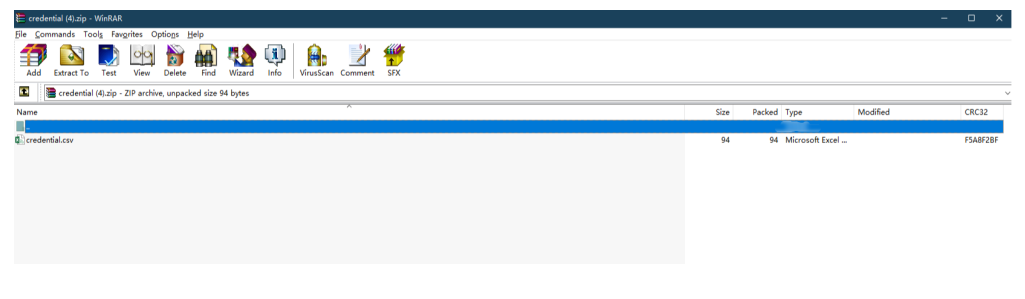

#### **NOTE**

Each API key can be downloaded only once. Change the API key periodically for security. **Step 4** Decompress the package and open the **credential.csv** file to obtain the API key.

| F1 | $\tau \rightarrow f_x$               |             |   |
|----|--------------------------------------|-------------|---|
|    | A                                    | В           | С |
| 1  | ID                                   | Credential  |   |
| 2  | e5b23068-f9e4-11ed-9237-0255ac100036 | QNyaAcXGqQR |   |
| 3  |                                      |             |   |
| 4  |                                      |             |   |
| 5  |                                      |             |   |
| ĥ  |                                      |             |   |
|    |                                      |             |   |

# 1.1.3 Step 3: Combine an Endpoint and API Key

You can combine an endpoint with an API key to call Ethereum node APIs.

# Prerequisites

- You have created a full node.
- You have created and obtained an API key.

# Procedure

- **Step 1** On the NES console, choose **Dedicated** > **Network Management**.
- **Step 2** Click a node ID.

| Select a property or enter a keyword. |             |                               |                                            |                        |      |                 |             | 0       |
|---------------------------------------|-------------|-------------------------------|--------------------------------------------|------------------------|------|-----------------|-------------|---------|
| lode ID \ominus                       | Status 😔    | Node Type \ominus             | Client \ominus                             | Specifications \ominus | AZ ⊕ | Enterpr \ominus | Created 😔   | Operati |
| b936ct8-451b-4187-8t36-0dd0242e355a   | O Available | Full node (Staking supported) | Consensus layer: Pr<br>Execution layer: Ge | 8vCPUs   32GIB         | AZ3  | default         | Apr 28, 202 | Scale   |
| ead902d-f8c3-450e-bda3-6971cbb2df42   | O Available | Full node (Staking supported) | Consensus layer: Pr<br>Execution layer: Ge | 8vCPUs   32GiB         | AZ3  | default         | Apr 28, 202 | Scale   |
| 4be1527-15c4-4cae-a913-b6107ee07776   | O Available | Full node                     | Consensus layer: Pr<br>Execution layer: Ge | 8vCPUs   32GiB         | AZ3  | default         | Apr 28, 202 | Scale   |

#### Step 3 Obtain the values of HTTP Endpoint and WebSocket Endpoint.

| Node Engine Service (NES) / Network Management / Node Details |                          |                        |                                          |
|---------------------------------------------------------------|--------------------------|------------------------|------------------------------------------|
| < 🔵 cb9e1f92-5a5d-431d-a99d-2a553cd84 (                       | D Available              |                        |                                          |
| <b>.</b>                                                      |                          |                        |                                          |
| 0 A full node must be used with its API key. FAQs 🕑           |                          |                        | ×                                        |
|                                                               |                          |                        |                                          |
| Node Info                                                     |                          |                        |                                          |
| Basic Info                                                    |                          |                        |                                          |
| Node ID                                                       | Status                   | Public Blockchain      | Mainnet & Testnet                        |
| cb9e1192-5e5d-431d-e99d-2e553cd84283                          | Available                | Ethereum               | Mainnet                                  |
| Enterprise Project                                            | AZ                       | Node Type              | Instance Flavor                          |
| default 🕑                                                     | A25                      | Full node              | Full node(Ethereum)8U32G                 |
| Created                                                       | HTTP Endpoint ①          | WebSocket Endpoint (2) |                                          |
| Nov 26, 2024 09:28:14 GMT+08:00                               |                          |                        |                                          |
|                                                               |                          |                        |                                          |
| Client Info                                                   |                          |                        |                                          |
| Execution Client                                              | Execution Client Version | Consensus Client       | Consensus Client Version                 |
| Geth                                                          | v1.13.15                 | Prysm                  | v5.1.0                                   |
|                                                               |                          |                        |                                          |
| Montoning APIs Alarms                                         |                          |                        |                                          |
|                                                               |                          |                        | Last 30 minutes Last 1 hour Last 1 day Q |
|                                                               |                          |                        |                                          |
| CPU Usage                                                     |                          | Physical Memory Usage  |                                          |
| Unit %                                                        |                          | Unit: %                |                                          |
| 40                                                            |                          | 50                     |                                          |

**Step 4** Combine the HTTP endpoint or WebSocket endpoint with an API key as follows:

- HTTP endpoint: https://your-http-endpoint/your-API key. For example, https:// 79b83c56-0a7f-11ee-9cac-0255ac10004e.web3.bcs.apsoutheast-3.myhuaweicloud.com/xxxxxxxxxx
- WebSocket endpoint: wss://*your-http-endpoint/your-API key*. For example, wss:://79b83c56-0a7f-11ee-9cac-0255ac10004e.web3.bcs.ap-southeast-3.myhuaweicloud.com/xxxxxxxxxx

----End

# 1.1.4 Step 4: Call Ethereum Node APIs

You can use Postman to call Ethereum node APIs.

# Prerequisites

You have combined an HTTP endpoint with a credential.

# Procedure

Enter the HTTP endpoint and parameters in Postman and view the returned result.

| HTTP Testing / eth_blockNumber                                             |
|----------------------------------------------------------------------------|
| POST v https://                                                            |
| Params Authorization Headers (8) Body • Pre-request Script Tests Settings  |
| none form-data x-www-form-urlencoded raw binary GraphQL JSON V             |
| 1 된"jsonrpc": "2.0", "id": 1, "method": "eth_blockNumber", "params": []}   |
| Body Cockies Headers (16) Test Results                                     |
| Pretty Raw Preview Visualize JSON ~ 🚍                                      |
| 1 년<br>2 "jsonrpc": "2.0",<br>3 "id": 1,<br>4 "result": "0x10b4f0f"<br>5 년 |

# **1.2 Staking Nodes**

The following sections describe how to use NES to manage staking nodes that use Prysm as the consensus client.

# 1.2.1 Step 1: Create a Staking Node

To create a staking node, you need to configure the **Public Blockchain**, **Mainnet & Testnet**, **Node Type**, **Node Specifications**, and **Nodes**.

# Prerequisites

- You have registered with Huawei Cloud.
- You have obtained a key on Staking Launchpad. For details, see *NES User Guide (Staking Nodes)*.
- You have downloaded **Prysm** and installed it to your Linux host.

## Procedure

**Step 1** Log in to the NES console.

**Step 2** Choose **Dedicated > Network Management** and click **Join Public Blockchain**.

#### Step 3 Configure parameters.

#### Figure 1-3 Creating a staking node

| * Public Blockchain                                                   | BNB Smart Chain                                                                                                    | Ethereum                                                                                                    | Polygon PoS                                                                                                    | 🍞 Tron                                  |
|-----------------------------------------------------------------------|----------------------------------------------------------------------------------------------------|----------------------------------------------------------------------------------------------------|----------------------------------------------------------------------------------------------------|-----------------------------------------|
| ★ Mainnet & Testnet                                                   | Mainnet     A proof-of-stake (PoS) mainnet     for real transactions.                                                                                                    | Sepolia<br>A proof-of-stake (PoS) testnet<br>with a small amount of data and<br>fast node startup speed.                                            | Holesky<br>The first-ever Ethereum testnet<br>launched on the top of the proof-<br>of-take (POS) consensus,<br>serving as a taking,<br>infrastructure, and protocol-<br>developer testnet. |                                         |
| * Enterprise Project ②                                                | default                                                                                                    | Q Create Enteroris                                                                                                    | e Project [7]                                                                                                    |                                         |
|                                                                       |                                                                                                    |                                                                                                    |                                                                                                    |                                         |
| * Node Type                                                           | Evillanda (Otablen averandad)                                                                                                    |                                                                                                    |                                                                                                    |                                         |
|                                                                       | Full Hode (Staking supported)                                                                                                    | ~                                                                                                    |                                                                                                    |                                         |
|                                                                       | Open gRPC for Beacon Chain valid<br>efficiently on Huawei Cloud-develo<br>For details, see Validator APIs [2]                                                                                                    | dator interconnection. Enjoy fast creation and C ped algorithms.                                                                                    | 08M free of EL/CL nodes with the default 8 vC                                                                                                    | PUs   32 GB flavor. Run your validators |
| ★ Consensus Client ②                                                  | Open gRPC for Beacon Chain valid<br>efficiently on Huawei Cloud-develop<br>For details, see Validator APIs [2]                                                                                                    | dator interconnection. Enjoy fast creation and C<br>ped algorithms.                                                                                 | 08M free of EL/CL nodes with the default 8 vC                                                                                                    | PUs   32 GB flavor. Run your validators |
| * Consensus Client ③                                                  | Poin node (starking supported)<br>Open gRPC for Beacon Chain valie<br>efficiently on Huaved Cloud-develop<br>For details, see Validator APIs [?]<br>Prysm<br>Prysm 5.0.0 is provided for you to 1                                                            | Lighthouse                                                                                                    | 08M free of EL/CL nodes with the default 8 vC                                                                                                    | PUs   32 GB flavor. Run your validators |
| * Consensus Client ③                                                  | Paintood (staking supported)<br>Open gRPC for Beacon Chain valie<br>efficiently on Huswel Cloud-develo<br>For details, see Validator APIs (<br>Prysm<br>Prysm 5 0.0 is provided for you to to<br>Geth                                                        | dator interconnection. Enjoy fast creation and C<br>eed algorithms.<br>Lighthouse<br>Jase Prysm validators of version 4.2.1 and later.              | 0.8.M free of EL/CL nodes with the default 8 vC                                                                                                    | PUs   32 GB flavor. Run your validators |
| K Consensus Client ⑦     K Execution Client ⑦     Node Specifications | Profit for Beacon Chain valid<br>officiently on Huswel Cloud-develo<br>For details, see Validator APIs (2)<br>Prysm<br>Prysm 5 0.0 is provided for you to u<br>Geth<br>Node Instance Flavor                                                                  | dator interconnection. Enjoy fast creation and C<br>ed algorithms.<br>Lighthouse<br>use Prysm validators of version 4.2.1 and later.                | 08M free of EL/CL nodes with the default 8 vC                                                                                                    | PUs   32 GB flavor. Run your validators |
| * Consensus Client ③<br>* Execution Client ③<br>* Node Specifications | Promittode (staking supported)<br>Open offPC for Beacon Chain valie<br>efficiently on Huswel Cloud-develo<br>For details, see Validator APIs (?)<br>Prysm<br>Prysm 5.0.0 is provided for you to u<br>Geth<br>Node Instance Flavor<br>Pull node(Ethereum)803: | control interconnection. Enjoy fast creation and C<br>algorithms.     Lighthouse     use Prysm validators of version 4.2.1 and later.     26 Stable | 38M free of EL/CL nodes with the default 8 vC<br>vCPUs   Memory<br>8vCPUs   32GIB RAM                                                                                                    | PUs   32 GB flavor. Run your validators |

#### Step 4 Click Create.

Step 5 Select I have read and agree to the HUAWEI CLOUD User Agreement and Disclaimer. and click Submit.

#### **NOTE**

- It takes about 5 to 8 seconds to complete the process.
- Currently, only staking nodes of Ethereum mainnet, Goerli, and Holesky are supported.

----End

# 1.2.2 Step 2: Create and Obtain an API Key

API keys are the parameter values used to start staking nodes.

## Prerequisites

You have created a staking node.

- **Step 1** On the NES console, choose **Dedicated** > **API Keys**, then click **Create API Key**.
- **Step 2** Describe the API key and set the access policy.

## Figure 1-4 Creating an API key

| Create API Key                                                                      |                                                                                                    |                                                    |                                                      |                                    |
|-------------------------------------------------------------------------------------|----------------------------------------------------------------------------------------------------|----------------------------------------------------|------------------------------------------------------|------------------------------------|
| Each API key can be attach<br>ecommended for node inte<br>only once. Change the API | ed to the end of the node addres<br>rconnection tests. For actual bus<br>key periodically for security. | s as a request paramet<br>iness, use Huawei Clou   | ter for quick interconnec<br>ud tokens. Each API key | tion. This is<br>can be downloaded |
| Enterprise Project                                                                  | Select an enterprise project                                                                            | t.                                                 | ✓ Q Create Ente                                      | rprise Project 🕑                   |
| Description                                                                         | Enter a description.                                                                                    |                                                    |                                                      |                                    |
|                                                                                     |                                                                                                    | 0/1                                                | ,000,                                                |                                    |
| Access Policy                                                                       | >>>>>>>>>>>>>>>>>>>>>>>>>>>>>>>>>>>>>>                                                                  | 044024262552 ×                                     |                                                      |                                    |
| Target Noues                                                                        | 20330010-4310-4107-0130                                                                                 | 000024265558 ×                                     | · 0                                                  |                                    |
| Access Policy Type                                                                  | Disabled Whitelis                                                                                       | Blacklist                                          |                                                      |                                    |
|                                                                                     | Your DApp can only send rea<br>Note: Set one access policy                                              | quests to or receive req<br>type for each API key. | uests from the whitelist.                            |                                    |
| Whitelist                                                                           | Whitelist                                                                                               | Access                                             | Control By 🧿                                         | Operation                          |
|                                                                                     | Add Whitelist                                                                                           |                                                    |                                                      |                                    |
|                                                                                     |                                                                                                    |                                                    |                                                      |                                    |

**Step 3** Click **OK**. The API key is created and then automatically downloaded as a ZIP package.

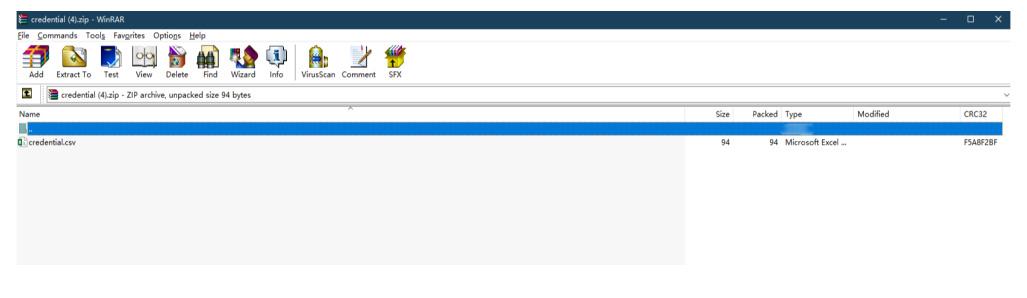

#### **NOTE**

Each API key can be downloaded only once. Change the API key periodically for security. **Step 4** Decompress the package and open the **credential.csv** file to obtain the API key.

| F1 | F17 $\bullet$ : $\times \checkmark f_x$ |             |   |   |  |  |  |  |
|----|-----------------------------------------|-------------|---|---|--|--|--|--|
|    | A                                       | В           | С | D |  |  |  |  |
| 1  | ID                                      | Credential  |   |   |  |  |  |  |
| 2  | e5b23068-f9e4-11ed-9237-0255ac100036    | QNyaAcXGqQR |   |   |  |  |  |  |
| 3  |                                         |             |   |   |  |  |  |  |
| 4  |                                         |             |   |   |  |  |  |  |
| 5  |                                         |             |   |   |  |  |  |  |
| 6  |                                         |             |   |   |  |  |  |  |
|    |                                         |             |   |   |  |  |  |  |

----End

# 1.2.3 Step 3: Start the Staking Node

Starting a staking node is to start a validator client using a key, gRPC endpoint, and TLS certificate.

## Prerequisites

- You have created a staking node.
- You have created and obtained an API key.

# Procedure

- **Step 1** On the NES console, choose **Dedicated** > **Network Management**.
- **Step 2** Click a node ID.

#### Figure 1-5 Node ID

| Q Select a property or enter a keyword. |                               |                               |                                             |                                  |      |           |                 | Q @     |
|-----------------------------------------|-------------------------------|-------------------------------|---------------------------------------------|----------------------------------|------|-----------|-----------------|---------|
| Node ID \ominus                         | Status 🕀                      | Node Type \ominus             | Client \ominus                              | Specifications $\Leftrightarrow$ | AZ ⇔ | Enterpr 😣 | Created \ominus | Operati |
| 2b936cf8-451b-4187-8f36-0dd0242e355a    | O Available                   | Full node (Staking supported) | Consensus layer: Pr.<br>Execution layer: Ge | 8vCPUs   32GIB                   | AZ3  | default   | Apr 28, 202     | Scale   |
| aead902d-f8c3-450e-bda3-6971cbb2df42    | O Available                   | Full node (Staking supported) | Consensus layer: Pr<br>Execution layer: Ge  | 8vCPUs   32GiB                   | AZ3  | default   | Apr 28, 202     | Scale   |
| 44be1527-f5c4-4cae-a9f3-b6107ee07776    | O Available                   | Full node                     | Consensus layer: Pr<br>Execution layer: Ge  | 8vCPUs   32GiB                   | AZ3  | default   | Apr 28, 202     | Scale   |
| 44be1527-f5c4-4cae-a9f3-b6107ee07776    | <ul> <li>Available</li> </ul> | Full node                     | Consensus layer: Pr.<br>Execution layer: Ge | 8vCPUs   32GiB                   | AZ3  | default   | Apr 28, 202.    | -       |

#### Step 3 Obtain the values of gRPC Endpoint and Node TLS Certificate.

| <b>igure 1-6</b> Node details                                                   |                                                                             |                                |                                    |  |  |
|---------------------------------------------------------------------------------|-----------------------------------------------------------------------------|--------------------------------|------------------------------------|--|--|
| Node Engine Service (NES) / Network Management / Node Details                   |                                                                             |                                |                                    |  |  |
| < 🚫 9ab16f45-a1fd-4e71-be4a-4b7b94950fa6 • Avail                                | ible                                                                        |                                |                                    |  |  |
| A full node that supports staking must be used with its certificate and API key | FAQs (2                                                                     |                                | ×                                  |  |  |
| Node info                                                                       |                                                                             |                                |                                    |  |  |
| Basic Info                                                                      |                                                                             |                                |                                    |  |  |
| Node ID                                                                         | Status                                                                      | Public Blockchain              | Mainnet & Testnet                  |  |  |
| 9ab10f45-a1fd-4e71-be4a-4b7b94950fa6                                            | Available                                                                   | Ethereum                       | Mainnet                            |  |  |
| Enterprise Project                                                              | AZ                                                                          | Node Type                      | Instance Flavor                    |  |  |
| default 🕑                                                                       | A25                                                                         | Full node (Staking supported)  | Full node(Ethereum)8U32G           |  |  |
| Created                                                                         | Display APIs for Full Node                                                  | gRPC Endpoint (for Validators) | HTTP Endpoint (for Validators)  () |  |  |
| Nov 26, 2024 09:23:04 GMT+08:00                                                 |                                                                             | ð                              | đ                                  |  |  |
| Node TLS Certificate                                                            | VPC Endpoint (VPCEP)                                                        |                                |                                    |  |  |
| Download                                                                        | đ                                                                           |                                |                                    |  |  |
| Client Info                                                                     |                                                                             |                                |                                    |  |  |
| Execution Client                                                                | Execution Client Version                                                    | Consensus Client               | Consensus Client Version           |  |  |
| Geth                                                                            | v1.13.15                                                                    | Prysm                          | v5.1.0                             |  |  |
| Staking Performance Node Status Alarms                                          |                                                                             |                                |                                    |  |  |
| Check statistics for up to 800 validators since the Staking Performance funct   | on became available. Buy new nodes to analyze more validators. Learn more 🕐 |                                | ×                                  |  |  |

**Step 4** Paste the key and TLS certificate to the hardware machine installed with the script. Run the following command to import the key to the keystore: ./prysm.sh validator accounts import --keys-dir=<*YOUR\_FOLDER\_PATH>* --< *NETWORK>* 

*NETWORK* is the staking network and *YOUR\_FOLDER\_PATH* is the actual key file path.

**Step 5** After the key is imported, execute the **prysm.sh** file and configure the following parameters to start the staking node:

- beacon-rpc-provider: the value of gRPC Endpoint
- grpc-headers: the API key
- tls-cert: the relative path of Node TLS Certificate

#### For example:

./prysm.sh validator -- *beacon-rpc-provider*=xx.xx.xx:30002 -- *grpc-headers*=credential=xxxxxxxxxxxxxxxxx -- *tls-cert*=ca.crt

#### **NOTE**

These parameters are mandatory for interconnecting Huawei Cloud nodes. Check the **Prysm Documentation** to learn other parameters.

----End

# 1.2.4 Step 4: Monitor the Staking Node

# Prerequisites

You have started a staking node.

# Procedure

- **Step 1** On the NES console, choose **Dedicated** > **Network Management**.
- **Step 2** Click a node ID and click the **Node Status** tab page.

#### Figure 1-7 Node status

| Node Engine Service (NES) / Network Management / Node D            | natalis<br>16 O Availatte  |                               |                                          |                        |
|--------------------------------------------------------------------|----------------------------|-------------------------------|------------------------------------------|------------------------|
| A full node that supports staking must be used with its certificat | e and API key. FAQs 🕐      |                               |                                          | ×                      |
| Node Info                                                          |                            |                               |                                          |                        |
| Basic Info                                                         |                            |                               |                                          |                        |
| Nede ID                                                            | Status                     | Public Blockchain             | Mainnet & Testnet                        |                        |
| 9ab16f45-a11d-4e71-be4a-4b7b94950fa6                               | Available                  | Ethereum                      | Mainnet                                  |                        |
| Enterprise Project                                                 | AZ                         | Node Type                     | Instance Flavor                          |                        |
| default 🕑                                                          | A25                        | Full node (Staking supported) | Full node(Ethereum)8U32G                 |                        |
| Created                                                            | Display APIs for Full Node | gRPC Endpoint (for Validators | ) (1) HTTP Endpoint (for Validators) (1) |                        |
| Nov 25, 2024 09:23:04 GMT+08:00                                    |                            | đ                             | ď                                        |                        |
| Node TLS Certificate                                               | VPC Endpoint (VPCEP)       |                               |                                          |                        |
| Download                                                           |                            | đ                             |                                          |                        |
| Client Info                                                        |                            |                               |                                          |                        |
| Execution Client                                                   | Execution Client Version   | Consensus Client              | Consensus Client Version                 |                        |
| Geth                                                               | v1.13.15                   | Prysm                         | v6.1.0                                   |                        |
|                                                                    |                            |                               |                                          |                        |
| Staking Performance Node Status Alarms                             |                            |                               |                                          |                        |
|                                                                    |                            |                               | Last 30 minutes                          | Last1 hour Last1 day Q |

#### **NOTE**

You need to monitor and perform O&M on the validator client where a staking node has been started. You can also enter the key **on a page similar to the following** to check the client execution.

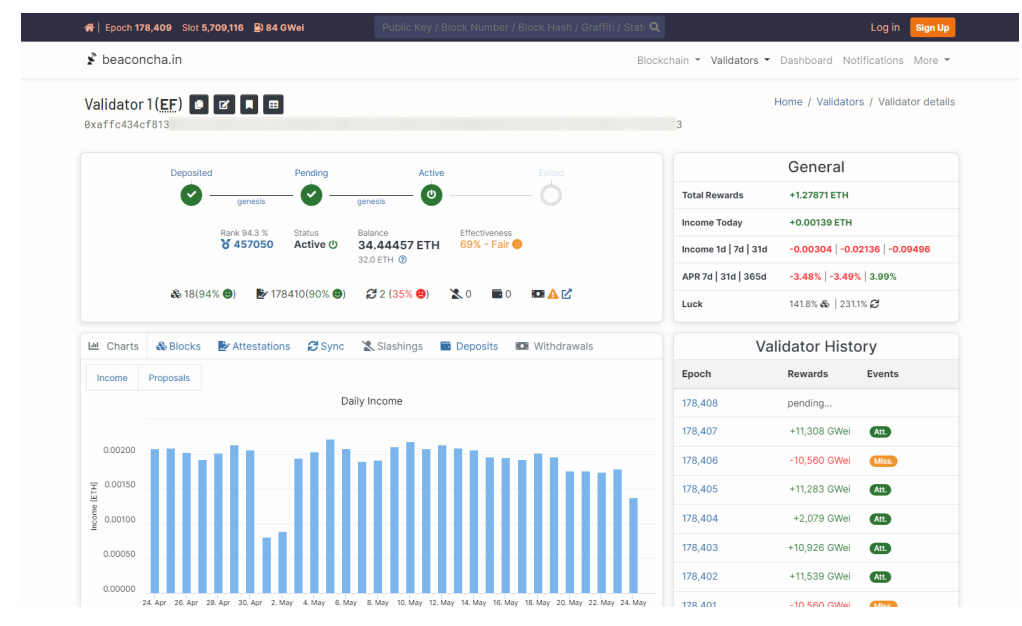

----End

# 2 Shared

# 2.1 Step 1: Buy a Package

# Prerequisites

You have registered with Huawei Cloud.

# Procedure

- **Step 1** Log in to the NES console.
- **Step 2** Choose **Shared** > **Package Management** and click **Buy Package**.
- **Step 3** Configure parameters.

< | Buy Package

#### Figure 2-1 Buying a package

|                                               | Basic Edition (Monthly)<br>\$0.00 USD / month                                                                                                    | Professional Edition (Monthly)<br>\$49.00 USD / month                                                                                               | Enterprise Edition (Monthly)<br>\$289.00 USD / month                           | Enterprise Edition (Yearly)<br>\$2,388.00 USD /yearly                          |
|-----------------------------------------------|----------------------------------------------------------------------------------------------------|----------------------------------------------------------------------------------------------------|--------------------------------------------------------------------------------|--------------------------------------------------------------------------------|
|                                               | Projects 10<br>Compute Units/Month/Million 450<br>Compute Units/Second 400                                                                                                    | Projects 20<br>Compute Units/Month/Million 600<br>Compute Units/Second 990                                                                          | Projects 40<br>Compute Units/Month/Million 2,200<br>Compute Units/Second 5,000 | Projects 40<br>Compute Units/Month/Million 2,200<br>Compute Units/Second 5,000 |
|                                               |                                                                                                    | Excess: USD1.2/million CUs                                                                                                    | Excess: USD1.0/million CUs                                                     | Excess: USD1.0/million CUs                                                     |
|                                               | 1 monut                                                                                                    |                                                                                                    |                                                                                |                                                                                |
| * Effective Time                              | The package becomes invalid if there are ex<br>Upon expiration Immediately<br>This package will be effective and replace y<br>Edition (Monthly). Expiration date: May 28, 7                                                 | cess CUs. Billing Details [2]<br>our current package immediately. The CUs in your<br>024                                                            | r current package will be invalid. Current packag                              | je: Basic                                                                      |
| * Effective Time  • Otes I you have purchased | The package becomes invalid if there are ex<br>Upon expiration immediately<br>This package will be effective and replace y<br>Edition (Monthly). Expiration date: May 28, a<br>d a package, its fees cannot be refunded and | tcess CUs. Billing Details [2]<br>pur current package immediately. The CUs in your<br>2024<br>the CUs in it will become invalid after it expires or | r current package will be invalid. Current packag<br>it is replaced.           | ye: Basic                                                                      |

**Step 4** Click **Next**. Confirm the configurations, confirm that you have read and agree to the agreement and disclaimer, and click **Submit**.

| <    | Buy Package                                      |                                                                            |         |                            |           |                        |
|------|--------------------------------------------------|----------------------------------------------------------------------------|---------|----------------------------|-----------|------------------------|
|      | Current Package Configurations                   |                                                                            |         |                            |           |                        |
|      | Package Edition                                  | Specifications                                                             |         |                            | Duration  | Time Left              |
|      | Basic Edition (Monthly) In-use                   | Edition<br>Projects<br>Compute Units/Month/Million<br>Compute Units/Second | Basic E | dition<br>10<br>450<br>400 | Months: 1 | Days: 20               |
|      | New Package Configurations                       |                                                                            |         |                            |           |                        |
|      | Package Edition                                  | Specifications                                                             |         |                            | Duration  | Price                  |
|      | Basic Edition (Monthly)                          | Edition<br>Projects<br>Compute Units/Month/Million<br>Compute Units/Second | Basic E | dition<br>10<br>450<br>400 | Months: 1 | \$0.00                 |
|      | I have read and agree to the HUAWEI CLOUD User A | Agreement and Disclaimer.                                                  |         |                            |           |                        |
|      |                                                  |                                                                            |         |                            |           |                        |
| Pric | e: \$0.00 USD ③                                  |                                                                            |         |                            | (         | Cancel Previous Submit |

----End

# 2.2 Step 2: Create a DApp Project

# **Prerequisites**

- You have registered with Huawei Cloud.
- You have purchased a package.

- **Step 1** Log in to the NES console.
- **Step 2** Choose **Shared** > **DApp Project Management** and click **Create DApp Project**.
- **Step 3** Configure parameters.

Create

Figure 2-2 Creating a DApp project

| <   Create DApp Project |                                                                     |                                                                                                    |             |  |
|-------------------------|---------------------------------------------------------------------|----------------------------------------------------------------------------------------------------|-------------|--|
| * DApp Name             | Enter a project name.                                               |                                                                                                    |             |  |
| * Public Blockchain     | Ethereum                                                            | ờ Tron                                                                                                   | Polygon PoS |  |
|                         | n Arbitrum                                                          | BNB Smart Chain                                                                                          |             |  |
| ★ Mainnet & Testnet     | Mainnet<br>A proof-of-stake (PoS) mainnet<br>for real transactions. | Bepolia<br>A proof-of-stake (PoS) testnet<br>with a small amount of data<br>and fast node startup speed. |             |  |
| Description             | Enter a description.                                                |                                                                                                    |             |  |
|                         |                                                                     | 0/300,                                                                                                   |             |  |
| Advanced Settings $$    |                                                                     |                                                                                                    |             |  |
|                         |                                                                     |                                                                                                    |             |  |
|                         |                                                                     |                                                                                                    |             |  |
|                         |                                                                     |                                                                                                    |             |  |

#### Step 4 Click Create.

----End

# 2.3 Step 3: Combine an API Key with HTTPS/ WebSocket

Combine the obtained API key with the HTTPS or WebSocket parameter to call the API.

# Prerequisites

You have created a DApp project.

- **Step 1** On the NES console, choose **Shared** > **DApp Project Management**.
- **Step 2** Click a DApp.

| Select a property | or enter a keyword. |                                         |                                                 |                                               |                                 | 0         |
|-------------------|---------------------|-----------------------------------------|-------------------------------------------------|-----------------------------------------------|---------------------------------|-----------|
| ipp Name \ominus  | Mainnet & Testnet 😔 | API Key                                 | HTTPS ⊖                                         | WebSocket 😝                                   | Created 😔                       | Operation |
|                   | Ethereum Mainnet    |                                         | https://ethereum-mainnet.shared-fullnode.bcs    | wss://ethereum-mainnet.shared-fulinode.bcs.a  | Apr 25, 2024 18:48:14 GMT+08:00 | Delete    |
|                   | BNB Smart Chain Mai |                                         | https://bsc-mainnet.shared-fullnode.bcs.ap-so   | wss://bsc-mainnet.shared-fullnode.bcs.ap-sout | Jan 31, 2024 11:16:07 GMT+08:00 | Delete    |
|                   | Tron Nile           |                                         | https://tron-nile.shared-fullnode.bcs.ap-southe |                                               | Jan 31, 2024 11:15:24 GMT+08:00 | Delete    |
|                   | Tron Mainnet        |                                         | https://tron-mainnet.shared-fullnode.bcs.ap-so  | **                                            | Jan 31, 2024 11:14:57 GMT+08:00 | Delete    |
|                   | Ethereum Sepolia    |                                         | https://ethereum-sepolia.shared-fullnode.bcs.a  | wss://ethereum-sepolia.shared-fullnode.bcs.ap | Jan 31, 2024 11:14:35 GMT+08:00 | Delete    |
|                   | Ethereum Goerli     | ~~~~~~~~~~~~~~~~~~~~~~~~~~~~~~~~~~~~~~~ | https://ethereum-goerli.shared-fullnode.bcs.ap  | wss://ethereum-goerli.shared-fullnode.bcs.ap  | Jan 31, 2024 11:14:16 GMT+08:00 | Delete    |
|                   | Ethereum Mainnet    |                                         | https://ethereum-mainnet.shared-fulinode.bcs    | wss://ethereum-mainnet.shared-fullnode.bcs.a  | Jan 31, 2024 11:13:20 GMT+08:00 | Delete    |
|                   | Ethereum Mainnet    |                                         | https://ethereum-mainnet.shared-fulinode.bcs    | wss://ethereum-mainnet.shared-fulinode.bcs.a  | Dec 20, 2023 11:23:27 GMT+08:00 | Delete    |

Step 3 Obtain the values of API Key, WebSocket, and HTTPS.

| <                   |                                 |                                       |        |                                        |                                    |                         |             |
|---------------------|---------------------------------|---------------------------------------|--------|----------------------------------------|------------------------------------|-------------------------|-------------|
|                     |                                 |                                       |        |                                        |                                    |                         |             |
| Basic Settings      |                                 |                                       |        |                                        |                                    |                         |             |
| API Key             | & C                             |                                       | DApp   | ID                                     | 86fac3d704eb000f9910b7374504c8ae 🗇 |                         |             |
| Latest Block Height | 19831297                        |                                       | WebS   | locket                                 |                                    | đ                       |             |
| Total Calls         | 6                               |                                       | HTTP   | 18                                     |                                    | đ                       |             |
| Created             | Apr 25, 2024 18:48:14 GMT+08:00 |                                       | Public | : Blockchain                           | Ethereum                           |                         |             |
| Mainnet & Testnet   | Ethereum Mainnet                |                                       | Descr  | ription                                | -                                  |                         |             |
|                     |                                 |                                       |        |                                        |                                    |                         |             |
| APIs Access Policie |                                 |                                       |        |                                        |                                    |                         |             |
| _                   |                                 |                                       |        |                                        |                                    |                         |             |
|                     |                                 |                                       |        |                                        |                                    |                         | Last hour 🗸 |
|                     |                                 |                                       |        |                                        |                                    |                         |             |
| Median Response 1   | ïme                             |                                       |        | Max. Response Time                     | •                                  |                         |             |
| Unit: Millisecond   |                                 |                                       |        | Unit: Millisecond                      |                                    |                         |             |
|                     |                                 |                                       |        |                                        |                                    |                         |             |
| 0.8                 |                                 |                                       |        | 0.8                                    |                                    |                         |             |
| 0.6                 |                                 |                                       |        | 0.6                                    |                                    |                         |             |
|                     |                                 |                                       |        |                                        |                                    |                         |             |
| 0.4                 |                                 |                                       |        | 0.4                                    |                                    |                         |             |
| 0.2                 |                                 |                                       |        | 0.2                                    |                                    |                         |             |
| 0.2                 |                                 |                                       |        | 0.2                                    |                                    |                         |             |
| 0 0 0 0             |                                 | T-0200 May 09 2024 16 21 22 GMT 09 00 | -      | 0 0 0000000000000000000000000000000000 | 1920 May 09 2024 155522 GMT 10800  | Mar 00 2024 16/21/22 Gb | 47+08-00    |

**Step 4** Combine the HTTP or WebSocket parameter with the API key as follows:

- HTTP: https://your-http-endpoint/api-key. For example, https://polygonmainnet.shared-fullnode.bcs.ap-southeast-3.myhuaweicloud.com/v1/ xxxxxxxxxxx
- WebSocket: wss://your-http-endpoint/api-key. For example, wss://polygonmainnet.shared-fullnode.bcs.ap-southeast-3.myhuaweicloud.com/v1/ xxxxxxxxxxx

----End

# 2.4 Step 4: Call the API

You can use Postman to call APIs.

# Prerequisites

You have obtained the API key and HTTPS.

# Procedure

Enter HTTP parameters and other values in Postman and view the returned result.

| POST v Imps.//                                                                   |   |                                                         | Send                                                   |
|----------------------------------------------------------------------------------|---|---------------------------------------------------------|--------------------------------------------------------|
| Params Authorization Headers (11) Body Pre-request Script Tests Settings         |   | Body Cookles Headers (11) Test Results                  | Status: 200 OK Time: 68 ms Size: 426 8 Save Response ~ |
| le none le form-data le k-www-form-uriencoded le raw le binary le GraphQL JSON V |   |                                                         | <b>B</b> Q                                             |
| 1 5 1<br>1 1<br>1 1<br>1 1<br>1 1<br>1 1<br>1 1<br>1 1                           | 1 | 1 8<br>1 4<br>1 4 4 4 4 5 4 7 4 7 4 7 4 7 4 7 4 7 4 7 4 | ,<br>,                                                 |

# 2.5 Step 5: Check API Call Statistics

# Prerequisites

- You have created a DApp project.
- You have called the API.

# Procedure

# **Step 1** On the NES console, choose **Shared** > **DApp Project Management**.

**Step 2** Click a DApp.

| DApp Project Manag     | ement ③                    |         |                                                 |                                               |                                 | Create DApp Project |
|------------------------|----------------------------|---------|-------------------------------------------------|-----------------------------------------------|---------------------------------|---------------------|
| Q Select a property of | r enter a keyword.         |         |                                                 |                                               |                                 | Q ()                |
| DApp Name \ominus      | Mainnet & Testnet          | API Key | HTTPS 🕀                                         | WebSocket 🖯                                   | Created 🖯                       | Operation           |
|                        | Ethereum Mainnet           |         | https://ethereum-mainnet.shared-fullnode.bcs    | wss://ethereum-mainnet.shared-fullnode.bcs.a  | Apr 25, 2024 18:48:14 GMT+08:00 | Delete              |
|                        | BNB Smart Chain Mai        |         | https://bsc-mainnet.shared-fullnode.bcs.ap-so   | wss://bsc-mainnet.shared-fullnode.bcs.ap-sout | Jan 31, 2024 11:16:07 GMT+08:00 | Delete              |
|                        | Tron Nile                  |         | https://tron-nile.shared-fullnode.bcs.ap-southe | -                                             | Jan 31, 2024 11:15:24 GMT+08:00 | Delete              |
|                        | Tron Mainnet               |         | https://tron-mainnet.shared-fullnode.bcs.ap-so  | -                                             | Jan 31, 2024 11:14:57 GMT+08:00 | Delete              |
|                        | Ethereum Sepolia           |         | https://ethereum-sepolia.shared-fullnode.bcs.a  | wss://ethereum-sepolia.shared-fullnode.bcs.ap | Jan 31, 2024 11:14:35 GMT+08:00 | Delete              |
|                        | Ethereum Goerli            | &       | https://ethereum-goerli.shared-fullnode.bcs.ap  | wss://ethereum-goerli.shared-fullnode.bcs.ap  | Jan 31, 2024 11:14:16 GMT+08:00 | Delete              |
|                        | Ethereum Mainnet           |         | https://ethereum-mainnet.shared-fullnode.bcs    | wss://ethereum-mainnet.shared-fullnode.bcs.a  | Jan 31, 2024 11:13:20 GMT+08:00 | Delete              |
|                        | Ethereum Mainnet           |         | https://ethereum-mainnet.shared-fullnode.bcs    | wss://ethereum-mainnet.shared-fullnode.bcs.a  | Dec 20, 2023 11:23:27 GMT+08:00 | Delete              |
| Total Records: 8       | <ul> <li>✓&lt;1</li> </ul> |         |                                                 |                                               |                                 |                     |

## **Step 3** Check the API call statistics.

| sic Settings                                                    |                                 |                                                              |                                                      |
|-----------------------------------------------------------------|---------------------------------|--------------------------------------------------------------|------------------------------------------------------|
| Key                                                             | & O                             | DApp ID 85fac3d704eb0005910b7374504c8ae 🖒                    |                                                      |
| ist Block Height                                                | 19831330                        | WebSocket                                                    | đ                                                    |
| / Calls                                                         | 6                               | HTTPS                                                        | đ                                                    |
| ated                                                            | Apr 25, 2024 18:48:14 GMT+08:00 | Public Blockchain Ethereum                                   |                                                      |
| nnet & Testnet                                                  | Ethereum Mainnet                | Description                                                  |                                                      |
| Access Polici                                                   | 8                               |                                                              | Lat m. v                                             |
| s Access Polici                                                 | es<br>Time                      | Max. Response Time                                           | Lat m                                                |
| s Access Polici Median Response Unit: Militecond 1              | es<br>Time                      | Max. Response Time<br>Unite Milliaread<br>19                 | (Latin                                               |
| Access Polici Median Response Unit: Milisecond 1 0.8            | es<br>Time                      | Max. Response Time<br>Unit Millerand<br>10<br>9 Mary         | <u>(Lata. ∨</u><br>4, 2024 16:3619 GMT+08:00         |
| s Access Polici Median Response Unit: Milisecond 1 0.8          | cs<br>Time                      | Max. Response Time<br>Uch Milliarend<br>10<br>0<br>May(<br>• | ( Lat m                                              |
| S Access Polici Median Response Unit: Milissecond 1 0.8 0.6     | es<br>Time                      | Max. Response Time<br>Uch Milliarend<br>10<br>8 May<br>6     | ( <u>Latra.</u> ∨<br>4, 2024 16:36:19 GMT+08:00<br>0 |
| IS Access Polici Median Response Unit: Milisacond 1 0.8 0.6 0.4 | es<br>Time                      | Max.Reponse Time<br>Unit Milliorend<br>10<br>6<br>6<br>4     | ( <u>Latra</u>                                       |

----End